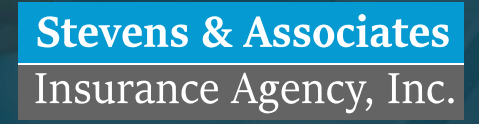

Publicly accessible trainings. Privately available tools.

As easy as 1, 2, 3

This guide will provide you with tools, programs and a proven system to make the Medicare Part D enrollment process as easy as 1, 2, 3.

We are committed to providing our easy to understand enrollment guide to help clients navigate the Medicare Part D process.

### In addition to our guide we will provide:

- Webinars during Annual Election enrollment Period (AEP)
- Website Videos (How to's for all 3 steps)
- Website tools so you can obtain all the required forms for all plans
- Notification emails during Annual Election enrollment Period (AEP)

Scan this QR code to visit the website www.stevensinsurance.com/vip-medicare-part-d and get access to resources tailored just for you.

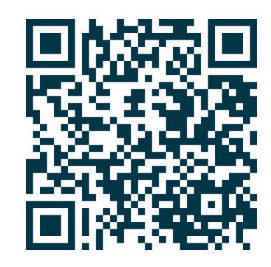

## Step 1

### **Entering Medications**

Watch walk through video available online.

- Go to Medicare.gov
  Click the "Find Plans Now"
- Enter your medications, strength, quantity, and if brand name or generic.
- Enter your preferred pharmacy.

#### **Important pointers**

If you want a brand name be sure to list brand and double check that you have entered all your medications (including eyedrops etc.)

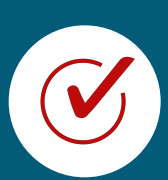

If no current medications put in Amoxicillin for 30 pills a year so you can compare results

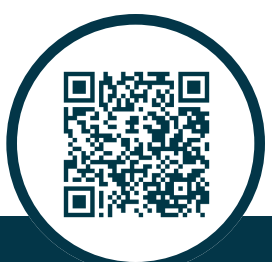

www. stevensinsurance.com/vip-medicare-part-d

## Step 2

**Reviewing Results** 

Watch walk through video available online.

- Scan results (based on your medications)
- Review all plans that cover your medications

#### **Important pointers**

Make sure your medications are covered. What is the deductible? What are copays at a preferred pharmacy? What is your total medication cost for the year? What is your copay plus premium for the year? Does the part D waive deductible for Tier 1 generic medications?

#### **Keep in mind**

If you have a large number of medications or a few very expensive ones you might want to consider a non-deductible plan.

If all of your medications are covered they will count towards the \$2000.00 out of pocket maximum for the year. Once this requirement is met all medications will be \$0.00

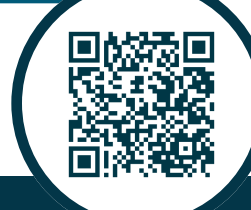

www.stevensinsurance.com/vip-medicare-part-d

## Step 3

**Enrollment in Plan Selection** 

Watch walk through video available online.

- Enrolling in the selected Medicare Part D Plan
- Select your plan and push enroll

Option: If you do not have or use a computer you can call 1-800-Medicare (1-800-633-4227)

and they can enroll you in a part D plan.

# *Our VIP Customer Concierge Team will always make sure it works out for you.*

Unfortunately in 2025 Medicare has changed the rules, laws, and regulations pertaining to Part D which has made it impossible to provide VIP service for Part D. Hence in 2025 we can no longer enroll or service Medicare Part D Plans as if June 1, 2025.

This has no effect on other insurance plans offered and serviced by our company.

We will continue to provide VIP Customer Service for our Medicare Supplement, Medicare Advantage, and Individual Health Insurance Products.

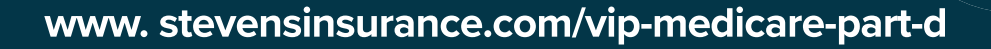